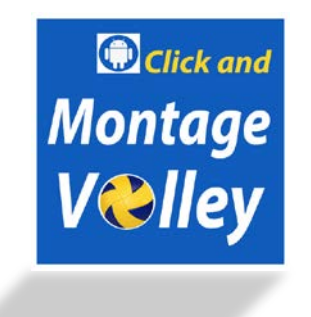

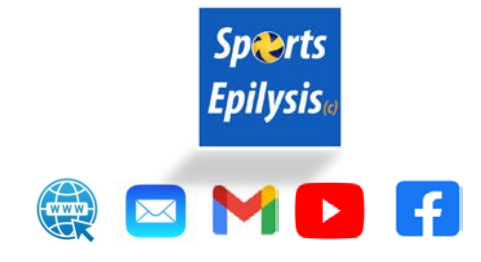

## **MontageVolley Application / GUIDE**

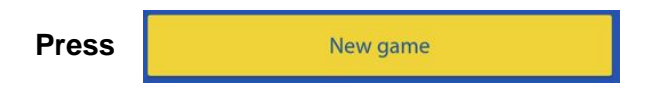

## On the Options menu:

| score      | sette                  | er pos                                     | ition                                               | is serving                                                   | court                                                                                   |
|------------|------------------------|--------------------------------------------|-----------------------------------------------------|--------------------------------------------------------------|-----------------------------------------------------------------------------------------|
| <b>a</b> 🔂 | 1000                   |                                            |                                                     |                                                              |                                                                                         |
| 00         | 4<br>5                 | 3<br>6                                     | 2<br>1                                              | 5                                                            | home                                                                                    |
| Panathin   | aiko:                  | s                                          |                                                     |                                                              | C                                                                                       |
| score      | sette                  | er pos                                     | ition                                               | is serving                                                   | court                                                                                   |
| о 👥        | 4                      | 3                                          | 2                                                   | S                                                            | OWOY                                                                                    |
|            | Panathin<br>score<br>0 | Panathinaiko:<br>score sette<br>0 + 4<br>5 | Panathinaikos<br>score setter pos<br>0 + 4 3<br>5 6 | Panathinaikos<br>score setter position<br>0 + 4 3 2<br>5 6 1 | Panathinaikos<br>score setter position is serving<br>$0 \xrightarrow{f} 4 3 2$<br>5 6 1 |

**choose:** teams' name, set, score, rotations, courts, serving team **Click on** "Show court" box to insert attacks per position (Version 2)

for BeachVolley: Choose from Game rules area:

| Number of playable sets | 3  | * |
|-------------------------|----|---|
| Normal sets end at      | 21 | * |
| Last set ends at        | 15 | * |

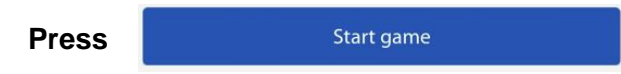

Click on the serve box with the respective value

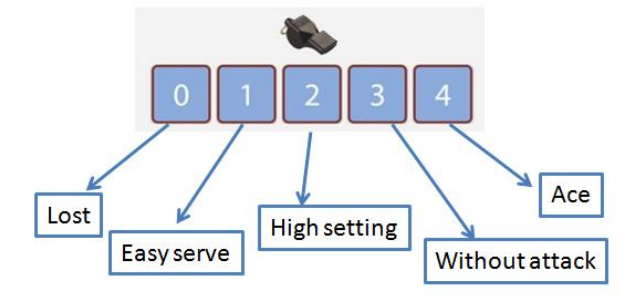

Click on the attack box with the respective position (Version 2)

| 1 | 6 |   |
|---|---|---|
| 2 | 3 | 4 |
| 4 | 3 | 2 |
|   | 6 | 1 |

Click on the end phase boxPOINTSIDEOUT

The application automatically calculates score, rotations and the serving team. Access to the "Options" menu is possible anytime by clicking the butt Settings Undo is possible anytime by clicking the button Undo

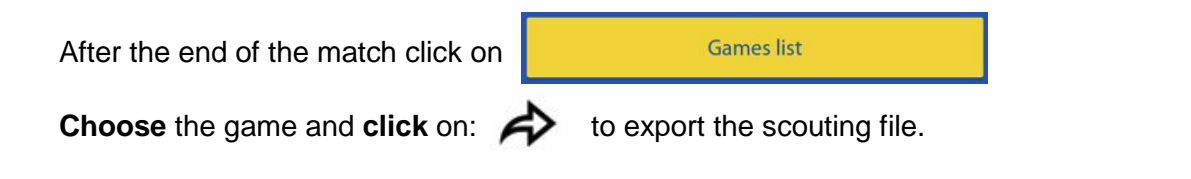

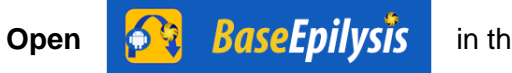

in the computer.

## Insert the scouting file and produce the montages like the following:

Serve per rotation (example video <u>here</u>) Attack after Reception (example video <u>here</u>) Attack in Transition (example video <u>here</u>) Attack per position (example video <u>here</u>) Rallies of the game (example video <u>here</u>)

## **CONTACT** us:

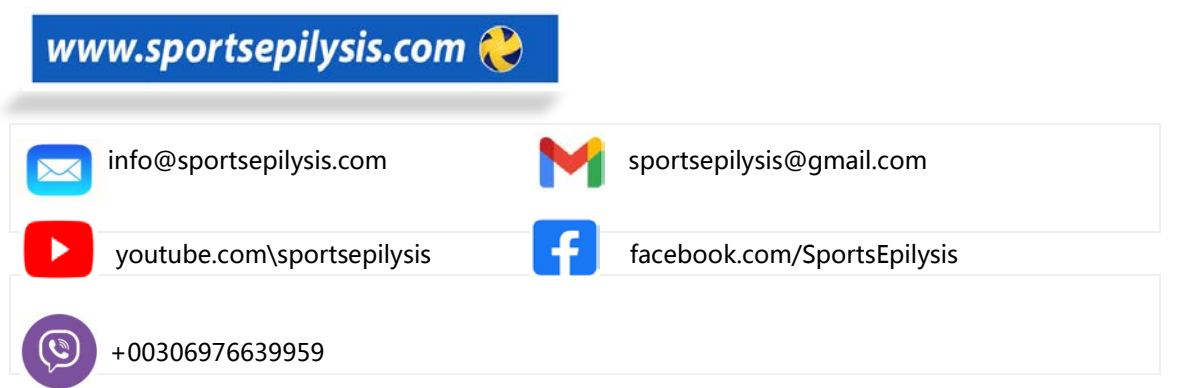